#### Use Case for Rectifying Missing or Illegible Shipping Marks.

A rejection notice will be issued for cartons that have a missing or illegible shipping mark. If the load is uploaded into Meat Messaging with all carton barcodes attached to the consignment, you will be able to provide this document as evidence to the inspector for re-stamping.

#### Why it is possible to Remark Australian Cartons through Meat Messaging in the U.S.

These instructions are related to FSIS Directive 9900.5 Rev. 2 that was released on the 21st of December 2020. Section E Procedures for Correcting Shipping Marks when Using Barcodes, Part 4 / b states "A report provided by the exporters that links the barcodes to the lot identified of the foreign inspection certificate". Meat messaging provided that report by searching a single barcode and returning the full consignment list of carton barcodes. Refer to: <u>https://www.fsis.usda.gov/wps/wcm/connect/0955b514-551f-4373-ab17-bd72e9993f7a/9900.5.pdf?MOD=AJPERES</u>.

**IMPORTANT:** The establishment must be FSIS listed to use the directive above to remark missing shipping marks. First view this full list to see if the establishment is eligible to use this protocol here: <u>https://reports.meatmessaging.info/endorsed-est</u>

## Simple Desktop/PC Instructions for Remarking Cartons

#### Step 1:

Login to Meat Messaging https://www.meatmessaging.org and login with your usercode and password.

If you do not have your username or password, please email info@meatmessaging.com

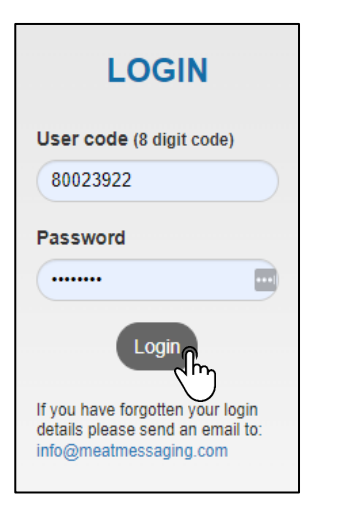

#### Step 2:

On the side panel bar, click the search field.

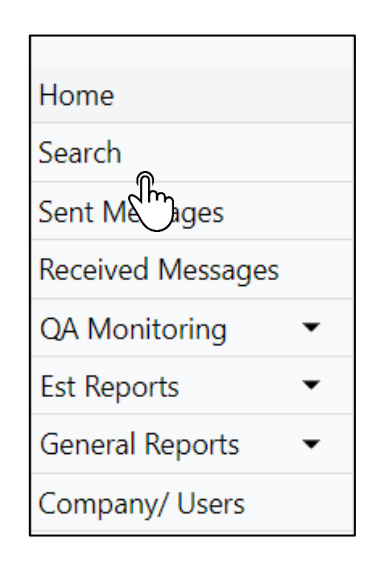

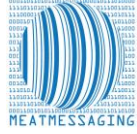

#### Step 3:

In the search bar, enter the consignments:

**NOTE:** The consignment can be found using the inspection certificate number on the Refused entry notice

Health/Inspection Certificate Number U.S DEPARTMENT OF AGRICULTURE FOOD SAFETY AND INSPECTION SERVICE STRIBUTION: US Customs Shipping Mark Number REFUSED ENTRY NOTIFICATION 12345678 of R (Meat, Poultry & Egg Products) Carton Barcode Number in 45 days (30 days for egg products) of the Refused Entry Date, this Pro ed States Converted to Animal Food, or Destroyed so that it can no longe 1/4/2023 Pallet Barcode Number D DIVISION OR DIVERSION ALLOWED. PRODUCT MUST BE DISPOSED OF BY JLURE TO COMPLY, MAY RESULT IN SEIZURE OF THIS PRODUCT. 2/18/2023 Meat Messaging Search Heath cert, Shipping Mark, Message SSCC, Carton or Pallet search (GS1 compliant meat carton barcode [GTIN] or Pallet/ Group [SSCC] barcode) Search

#### Step 4:

Once the message details have been found, you have 3 options:

- A 'Show Export Report' Used to Rectify Shipping Marks
- B Send an Advanced Shipping Notice (ASN)
- C Report an issue with the shipment

| Last Search: 12345678            |               |              |                |                    |                   |               |               |                                 |
|----------------------------------|---------------|--------------|----------------|--------------------|-------------------|---------------|---------------|---------------------------------|
| Movement Details<br>Message SSCC | Shipping date | Message Type | Message Status | Health Certificate | Company Reference | Shipping Mark | Destination   | Report an Issue Send an Advance |
| 993487310073487500               | 202301091041  | Export       | SENT           | ABC123             |                   |               | UNITED STATES | Show Export Re                  |

### Step 5:

The All Carton Serial Number will open. Once it opens, download and save it to your computer.

| umber Report                                                                           |                                                                                                    |                                                                                                    |
|----------------------------------------------------------------------------------------|----------------------------------------------------------------------------------------------------|----------------------------------------------------------------------------------------------------|
| Carton Count<br>Message File Name<br>Message Date<br>Container Number<br>Gov. Seal No. | 100<br>993487310073312994A<br>202211221454                                                          |                                                                                                    |
|                                                                                        | umber Report<br>arton Count<br>essage File Name<br>lessage Date<br>ontainer Number<br>iov. Seal No. | Imber Report<br>arton Count 100<br>essage File Name 993487310073312994A<br>lessage Date 202211221454<br>ontainer Number<br>iov. Seal No. |

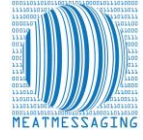

#### Step 6:

Open the report in a PDF editor or Microsoft Edge. Press Ctrl + F and search for the missing barcode.

|                                                                                                    | Draw x 2939 1/1 A X X   |
|----------------------------------------------------------------------------------------------------|-------------------------|
| - +        →       Image view       A <sup>N</sup> Read aloud       Image view       Image view | P Draw ~ 2939 1/1 ^ ~ X |
| Shipment Reference BOVINE RUMP BONELESS                                                                                                    |                         |
| 22-Nov-22 15:04:29 GMT+10:00 © Meat Messaging SSCC 993487310073312994 Page 1                                                                                                    |                         |
| All Carton Serial Number Report<br>Group: 2, SSCC: 893487310050313108<br>Port Mark: RGM65468<br>01993999999508631010002341316091921102938<br>019939999999508631010002351316091921102938                                                                                                    |                         |

### Step 7:

Using the highlighting tool, highlight the carton barcode and then save and print the document.

| — + 🤉 🕶   〔Ď Page view   A <sup>ℕ</sup> Read aloud   ত Add text   🗸 | Draw ~ 😾 Highlight ~ |
|---------------------------------------------------------------------|----------------------|
| All Carton Serial Number Peport                                     |                      |
| All carton Senar Number Report                                      |                      |
|                                                                     | (1)                  |
| Group: 2, SSCC: 893487310050313108                                  | $\bigcirc$           |
| Port Mark: RGM65468                                                 |                      |
|                                                                     |                      |
| 019939999999508631010002341316091921102938                          |                      |
| 0199399999999508631010002351316091921102939                         |                      |
| 010020000000508521010002401215001021102040                          |                      |
|                                                                     |                      |
| $\langle 2 \rangle$                                                 |                      |

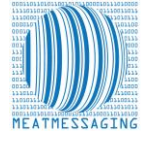

### Step 8:

- A. Present the marked report to the FSIS Import Inspection Personnel as evidence that the cases that require remarking are part of the consignment for that Health Certificate as outlined in FSIS Directive 9900.5 Rev. 2. Section VII. LOT DISPOSITIONS Part E.
- B. FSIS IPP are to verify that the barcode for each shipping unit matches the documentation provided. The numbers after the (21) identify the unique shipping unit number.
- C. FSIS IPP are to permit import inspection establishment personnel to apply the shipping mark to the shipping units if the documentation links the barcode to the foreign inspection certificate.

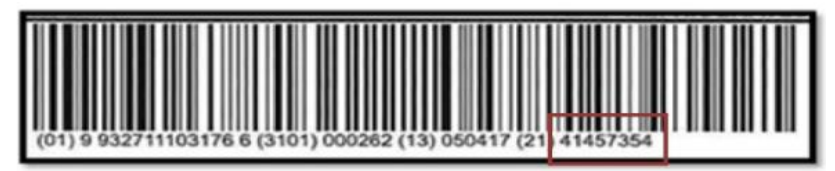

#### Step 9:

Once the cartons are remarked, the product can be released into commerce.

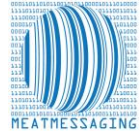

## **B** - What is an Advanced Shipping Notice and Why is it Important?

An Advanced Shipping Notice (ASN) sends all of the relevant consignment information of a load to the consignee. When the health certificate number is added to the export information, the advance shipping notice sends all of the barcode information, and relevant product information to your consignee to keep them updated and informed.

### Step 1:

Login to Meat Messaging <u>https://www.meatmessaging.org</u> and login with your usercode and password.

If you do not have your username or password, please email <u>info@meatmessaging.com</u>

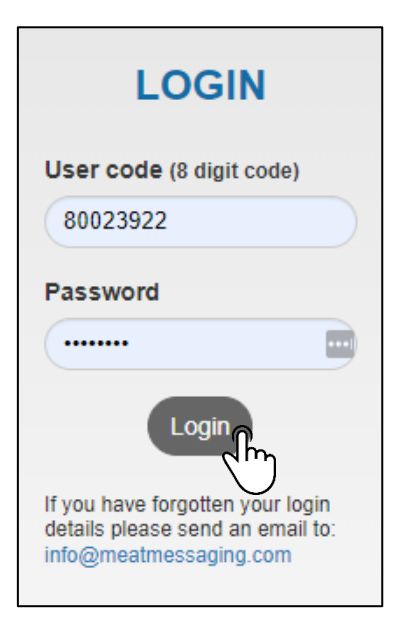

### Step 2:

On the side panel bar, click recieved messages.

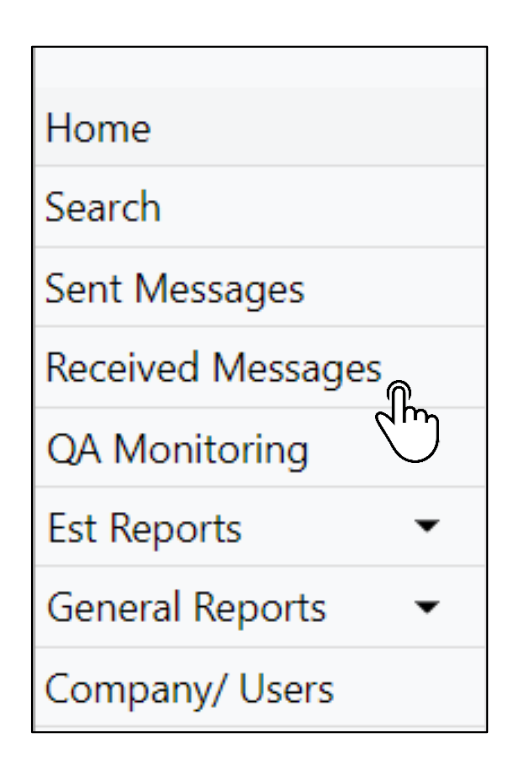

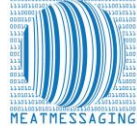

### Step 3:

Click the light blue ASN button on the consignment called send advanced shipping notice.

| Last Search: 12345678 |               |              |                |                    |                   |               |               |                    |                  |                 |
|-----------------------|---------------|--------------|----------------|--------------------|-------------------|---------------|---------------|--------------------|------------------|-----------------|
| Movement Details      |               |              |                |                    |                   |               |               |                    |                  |                 |
| Message SSCC          | Shipping date | Message Type | Message Status | Health Certificate | Company Reference | Shipping Mark | Destination   | Show Export Report | Report an Issue  | Send an Advance |
| 001001010100          | 202301031041  | Export       | 36141          | ADCIES             |                   |               | UNITED STATES |                    | with the supment |                 |
|                       |               |              |                |                    |                   |               |               |                    |                  |                 |

## Step 4:

| Advance Shipping Notice                                                   |    |
|---------------------------------------------------------------------------|----|
| Send the Advance Shipping Notice (ASN) for Message SSCC: 9934873100734875 | 00 |
| Send to Email Address                                                     |    |
| chris@usbuyer.com                                                         | ă. |
| CC Email Address                                                          |    |
| qa@reallgoodmeats.com                                                     |    |
| BCC Email Address                                                         |    |
|                                                                           |    |
| Comments or additional information included in the ASN email              |    |
| The health certificate number has new heap attached                       |    |
| The health certificate number has now been attached.                      |    |
|                                                                           |    |
|                                                                           |    |
| Send ASN                                                                  |    |
|                                                                           |    |

## CHECK:

Then check to see if the ASN was sent at the bottom of the page under Previous ASNs for this message.

| Previous ASNs | sent for this Message |                       |           |                                                      |
|---------------|-----------------------|-----------------------|-----------|------------------------------------------------------|
| Date          | Email To              | Email CC              | Email BCC | Comments                                             |
| 13 Jan 23     | chris@usbuver.com     | ga@reallgoodmeats.com |           | The health certificate number has now been attached. |

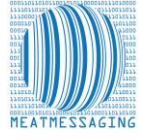

## How to Report an Issue with a Consignment

### Step 1:

On the side panel bar, click recieved messages.

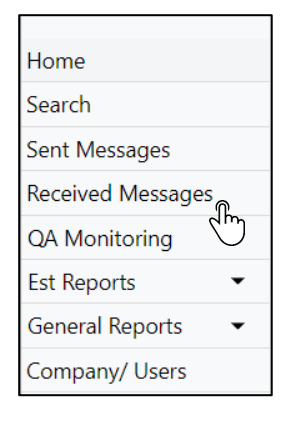

### Step 2:

Search for the consignment using the health certificate/inspection certificate number.

| Meat Messaging Search                                                                                                   |                       |
|----------------------------------------------------------------------------------------------------|-----------------------|
| Heath cert, Shipping Mark, Message SSCC, Carton or Pallet search (GS1 compliant meat carton barcode [GTIN] or Pallet/ G | Group [SSCC] barcode) |
|                                                                                                    | Search                |

## Step 3:

Click report an issue with the shipment.

| Movement Details   |               |              |                |                    |                   |               |               |             |                   |                 |
|--------------------|---------------|--------------|----------------|--------------------|-------------------|---------------|---------------|-------------|-------------------|-----------------|
| Message SSCC       | Shipping date | Message Type | Message Status | Health Certificate | Company Reference | Shipping Mark | Destination   | Show Export | Report an Issue   | Send an Advance |
| 993487310073487500 | 202301091041  | Export       | SENT           | ABC123             |                   |               | UNITED STATES | Report      | with the shippent | Shipping Notice |
|                    |               |              |                |                    |                   |               |               |             |                   |                 |
|                    |               |              |                |                    |                   |               |               |             | 0                 |                 |

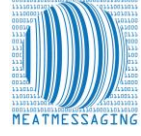

## Step 4:

Enter the details in the fields and any attachments, then click save notification.

| Reported by:                                                                 |                                      |                                              |                                     |          |                     |                 |
|------------------------------------------------------------------------------|--------------------------------------|----------------------------------------------|-------------------------------------|----------|---------------------|-----------------|
| Reported by                                                                  | Email for report                     | Company                                      |                                     | MMCID    | Date                | No Search found |
| Lucas Coldstore                                                              | Lucas@data42.com.au                  | Really Good Cold Storage                     |                                     | 10000347 | 2023-02-06T23:02:17 | No              |
| Details about the shipment:                                                  |                                      |                                              |                                     |          |                     |                 |
| Record the Shipping Mark (Port Mark), if known                               | Record the Heath Certificate Number, | ; if known                                   | Record the Bill of Lading, if known |          | Message SSCC        |                 |
| SM123456                                                                     | HC4555655                            |                                              |                                     |          | 993487310073312994  |                 |
| Details about the case or carton:                                            |                                      |                                              |                                     |          |                     |                 |
| Record the Packing Est as shown on the case                                  | Record                               | d the Barcode (that was used for the search) |                                     |          |                     |                 |
|                                                                              |                                      |                                              |                                     |          |                     |                 |
| Record any additional Barcodes related to the issue                          |                                      |                                              |                                     |          |                     |                 |
|                                                                              |                                      |                                              |                                     |          |                     |                 |
|                                                                              |                                      |                                              |                                     |          |                     |                 |
| Issue or problem:                                                            |                                      |                                              |                                     |          |                     |                 |
| FSIS Refusal Number                                                          |                                      |                                              |                                     |          |                     |                 |
|                                                                              |                                      |                                              |                                     |          |                     |                 |
| Describe the issue or problem with the shipment or case/ cartons?            |                                      |                                              |                                     |          |                     |                 |
|                                                                              |                                      |                                              |                                     |          |                     |                 |
|                                                                              |                                      |                                              |                                     |          |                     |                 |
| Who to notify of the issue:                                                  |                                      |                                              |                                     |          |                     |                 |
| Email address of the importer of record or other notifiable party (if known) |                                      |                                              |                                     |          |                     |                 |
|                                                                              |                                      |                                              |                                     |          |                     |                 |
| Save notification                                                            |                                      |                                              |                                     |          |                     |                 |
|                                                                              |                                      |                                              |                                     |          |                     |                 |
| Add Attachments                                                              |                                      |                                              |                                     |          |                     |                 |
|                                                                              |                                      |                                              |                                     |          |                     |                 |
| Attachment comment                                                           |                                      | riie name                                    | Date uploaded                       |          | File ty             |                 |
| Send Issue Email                                                             |                                      |                                              |                                     |          |                     |                 |
| لسلك                                                                         |                                      |                                              |                                     |          |                     |                 |

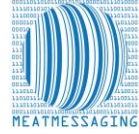